# OCLC ILLiad Copyright Processing Image: Constraint of the second second

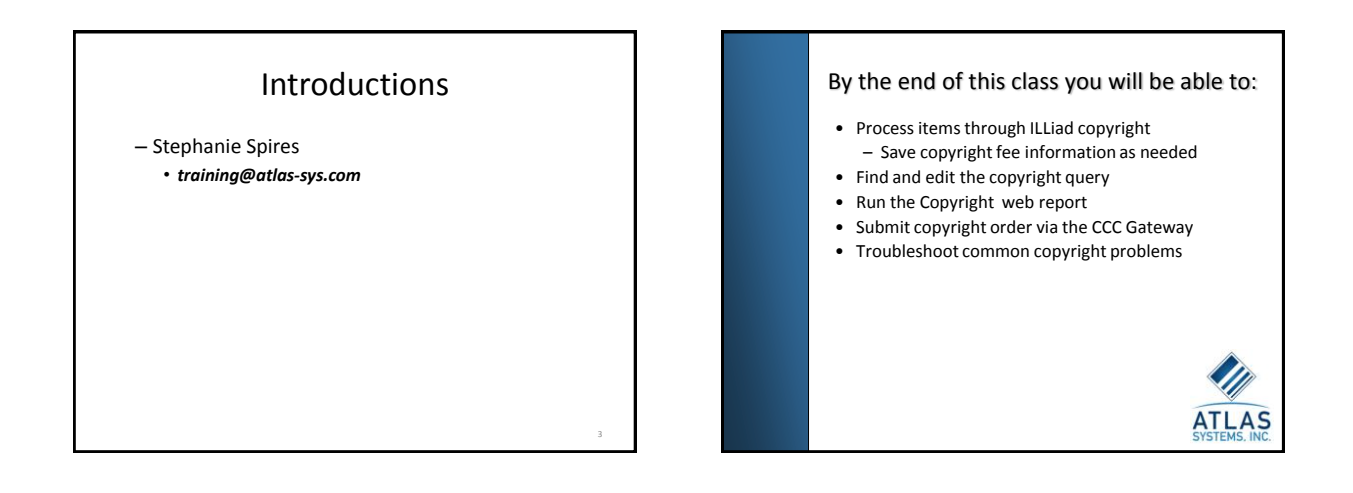

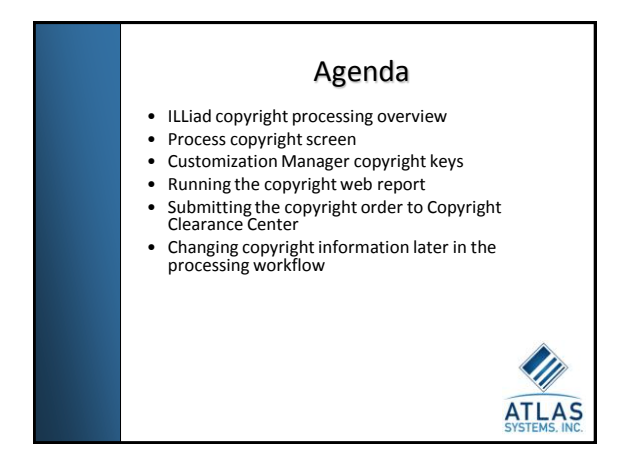

## ILLiad copyright processing overview

- Everyday activity
- All article requests start at Awaiting Copyright Clearance
- Items processed out of this screen according to your institution's policies/procedures to comply with copyright guidelines
- Requests completed or cancelled
- Submit copyright order

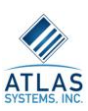

# ILLiad copyright processing screen

- Transactions to be cleared in Process Copyright Form

   Includes all new article requests that are not
  - marked as Copyright Already Paid
  - Organized by transaction number
     Can sort

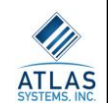

# ILLiad copyright processing screen

- The Copyright List
  - Upper right hand paneContains list of journal titles you have borrowed 5
  - or more recent (less than 5 years old) articles during the current calendar year.
  - More requests from these titles would typically require copyright royalty payment

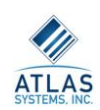

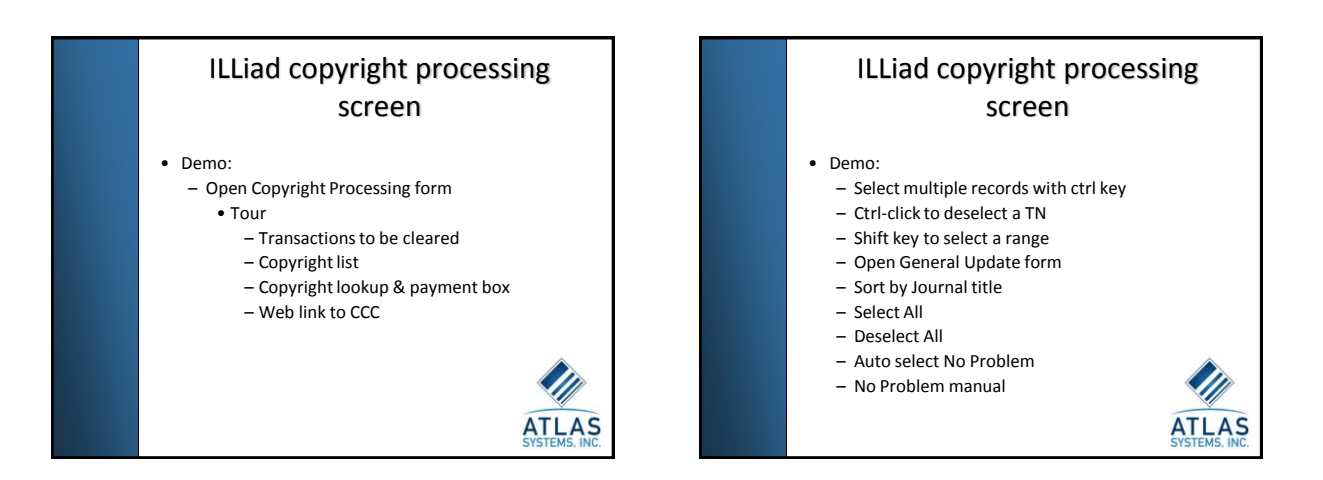

# ILLiad copyright processing screen

#### Auto Select No Problem Note:

 Because of inconsistencies in the way customers may enter dates, it is usually a good idea to review the system's selections to make sure that no items are selected that should incur copyright royalty payments.

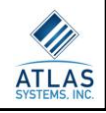

## ILLiad copyright processing screen

- All No Problem Requests Cleared?
  - 3 options left
    - Record copyright fees
    - Route to Doc Provider
    - Cancel the request

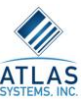

# ILLiad copyright processing screen • Demo: – Cancel Request – Doc Provider

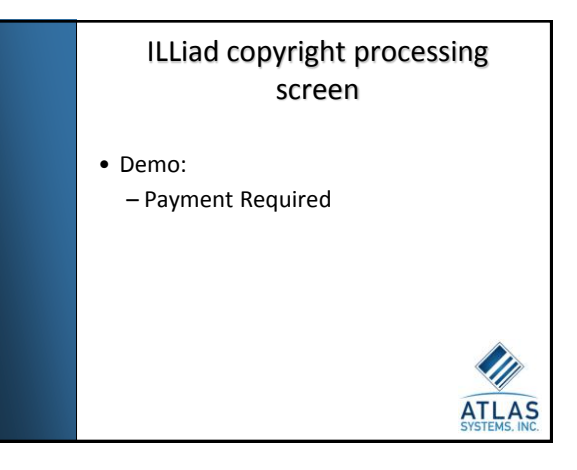

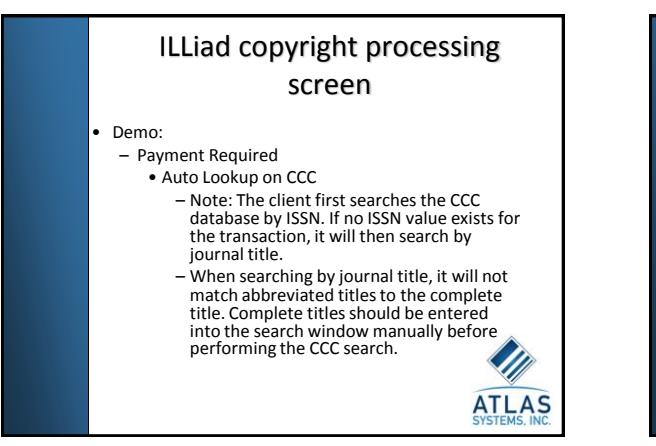

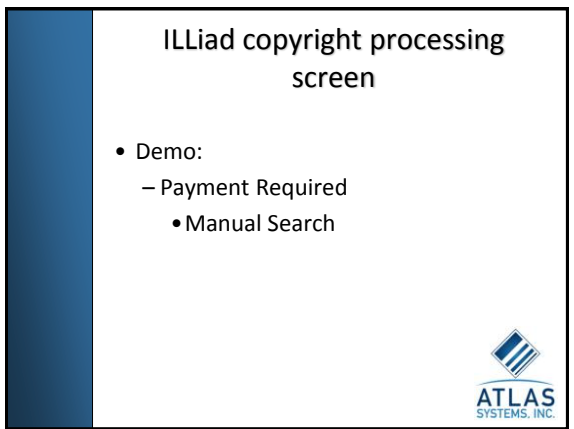

## ILLiad copyright processing screen

• Demo:

- Payment Required
  - Multiple Search
    - Choose appropriate entry
    - Data Errors
    - CCCDefaultNumPages
      - » System unable to calculate number of pages

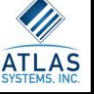

## ILLiad copyright processing screen

- Not all records in the Copyright Clearance Center database will allow you to acquire royalty payment information in this way. You may encounter journal title records for which this kind of use is denied. You may also encounter titles for which permission must be obtained directly from the publisher or author(s). In such cases, the Right field in the Copyright Search results section of the form will typically indicate the CCC status of each title.
   As it is not possible to acquire permission for these
- CCC status of each title. A si it is not possible to acquire permission for these titles automatically via the Copyright Clearance Center, the Save Copyright Payment Information button will be grayed out for these titles. Special cases like this will need to be handled outside of the normal copyright process. If you wish, you may add a note to these records and route them to the next appropriate status.

ATLA

## ILLiad copyright processing screen

- Clicking the Save Copyright Payment Information button does not actually make any payments or send any payment information to anyone.
- It simply attaches the information to the selected transaction record so that, IF it is delivered successfully, it will show up on a copyright report as requiring payment.

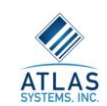

#### ILLiad copyright processing

- Customization Manager keys
  - CCC keysCopyrightWarning
    - Yes/No Allows you to turn off the Copyright CCL/CCG warning that comes up when searching requests.
  - CopyrightYears
    - Any integer value. Used by the Auto Select No
      Problem Requests button on the Copyright
      Processing form to determine what should be
      cleared through copyright.

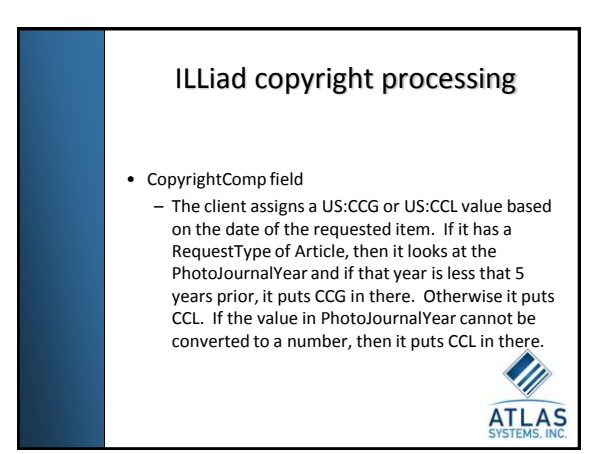

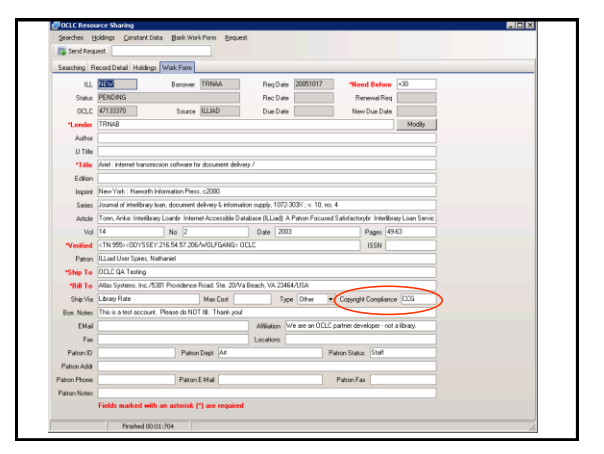

| General Request Information                                       | Item Information                                                               |
|-------------------------------------------------------------------|--------------------------------------------------------------------------------|
| Transaction Number                                                | Call Number                                                                    |
| Usemane/Name Inspires Nathaniel Spires                            | Location                                                                       |
| Transaction Status Request Sent                                   | Due Date                                                                       |
| Transaction Date 10/17/2005 11:14:02 AM                           | Reston for Cancellation                                                        |
| Not/Wanted/Need By 08/16/2005                                     | Inem Number/Ref Number     Copyright Already Paid?     Copyright Already Paid? |
| Delivery Method/Site                                              | - ISSN 1072303K F Allow Renewals?                                              |
| Service Level/Shipping Regular                                    | Special Instructions                                                           |
| Bibliographic Information                                         | Max Lost/Preces                                                                |
| Attin Law Leave Lawrout                                           | OCLC Information Resubmission                                                  |
| Anno Insan I chann   Adamsa                                       | ILL Number 13340499 ELLNumber ESPNumber LendingShire                           |
| Journal Title Aviel : internet transmission software for docum    | <ul> <li>OCLC Number 47133370</li> </ul>                                       |
| Volume/Izoue 14 2                                                 | Lending String 11BN48                                                          |
| Month/Yeav/Pages 2003 49-63                                       | Lender                                                                         |
| Atticle Author Torm, Anke                                         | System ID OCLC                                                                 |
| Adde Title Intellibrary Loants Internet Accentities Databa        | DCLC Status PENDING                                                            |
| Diginal Journal Title Journal or intentorary Loan, uccument verve | Notes and Tracking Information                                                 |
| Publisher/Place                                                   | - Notes Tracking History Other Request ISO ILL Tracking                        |
| Rem Author/E dition                                               |                                                                                |
| Billing Information                                               | B/T1/2005 2:15:00 PM note                                                      |
| Consists In                                                       | User                                                                           |
| Contral Language Casady Invacial                                  | -1                                                                             |
| Compliance/Pay Meth. US.CCG 👱                                     | _ ]                                                                            |
| Peges 15                                                          |                                                                                |
| Per Page                                                          | _ ]                                                                            |
| Base Fee 19                                                       |                                                                                |

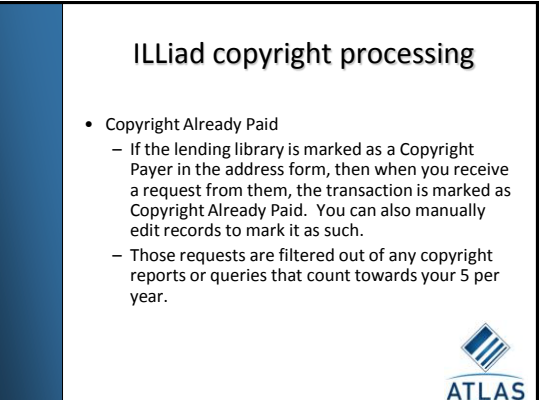

# Editing ILLiad copyright payment information

Attaching copyright payment information later

- From the General Update form
- Go to the Show menu and select Copyright Gateway Search.
   Select the desired CCC record (if there are multiples) and click the Save Copyright Payment Information button. This will save the payment information (including the required information that isn't visible on the General Update form) to the transaction record.
- Close the copyright form and the General Update form.

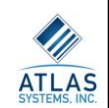

# Editing ILLiad copyright payment information

- Viewing Details of order on a particular transaction
  - Go to the General Update formShow menu | Copyright Order Status

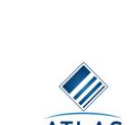

## Editing ILLiad copyright payment information • Canceling copyright order on a particular transaction – Go to the General Update form – Show menu | Copyright Order Status – Click Cancel Order button

• If CCC has already invoiced, you cannot cancel.

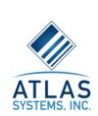

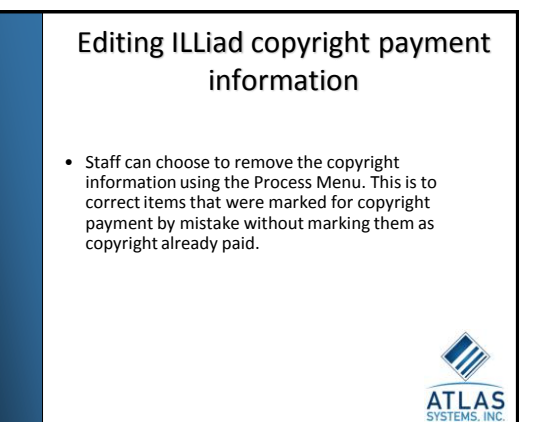

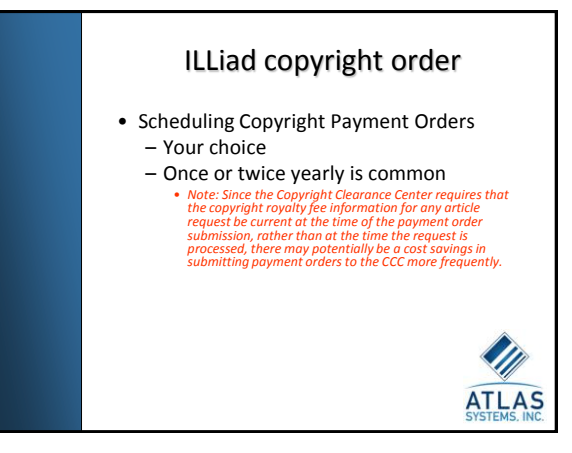

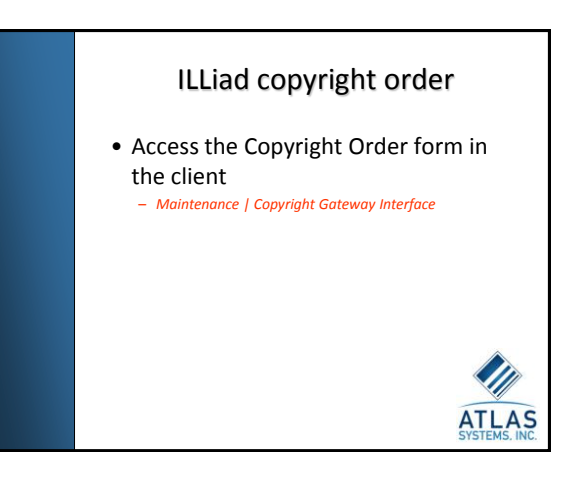

## Copyright Report/Order Screen

- Select Date range
  - Recommendation is to leave the begin date alone
    - Allows transactions from prior date ranges which might not have been completed at the time of copyright order submission to be caught and paid when they become finished
    - Only items that still need to be paid will be included in this list

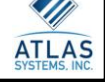

#### ILLiad copyright order

- What is included in the CCC Copyright Order screen?
  - The Tracking table shows the transaction as having been routed to a status of Awaiting Copyright Clearance between the specified date values.
  - The journal title is not blank.
  - The transaction status is either Request Finished of Delivered to Web.
  - The CopyrightAlreadyPaid value for the transaction is No.
  - The BaseFee value for the transaction is not NULL.
     The BaseFee multiplied by the number of pages of the
  - The BaseFee multiplied by the number of pages of the article is not equal to zero.
  - Copyright payment information was attached to the transaction during the specified date range.
  - The CCCNumber value for the transaction is neither blank nor NULL.
  - The CCCOrder value for the transaction is Yes.

## ILLiad copyright order

#### • Refresh Fees

- Anonymous Lookup
- The Copyright Clearance Center requires that all submitted fee information agree with the current CCC pricing at the time of the copyright order submission. When an item was actually requested from the Lending institution is not relevant to pricing.
- No order submitted yet

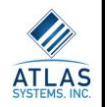

### ILLiad copyright order

#### • Submit Order

- Connect to Copyright Clearance Center and submit order for every transaction
- Can take several minutes
- Progress bar
- CCC will send you an invoice

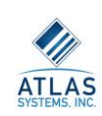

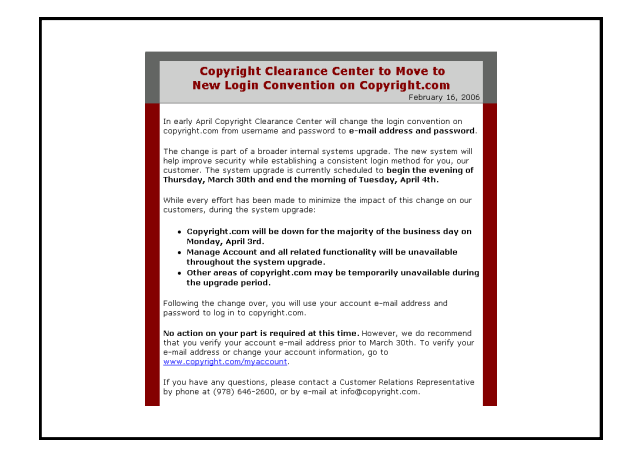

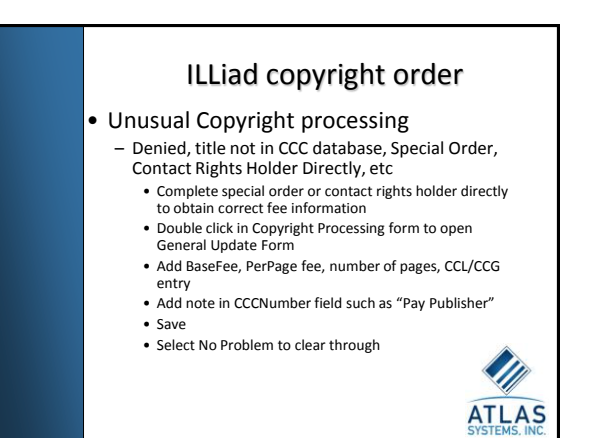

## ILLiad copyright order

- Unusual Copyright processing
  - Run Copyright Web Report to see all remaining transactions for which copyright payment is outstanding
  - Identify by CCCNumber note
  - Pay copyright
  - Add note to transaction record
  - Mark 'Copyright Already Paid'

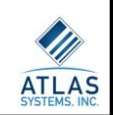

#### ILLiad copyright processing

- Copyright web report - Maintenance | Web Reports
  - Administrative Reports

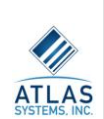

# **Copyright Troubleshooting** Common support questions - Why does this item show on my copyright report? I haven't requested from this journal 5+ times this calendar year? - How do I add copyright information after I've cleared it mistakenly?

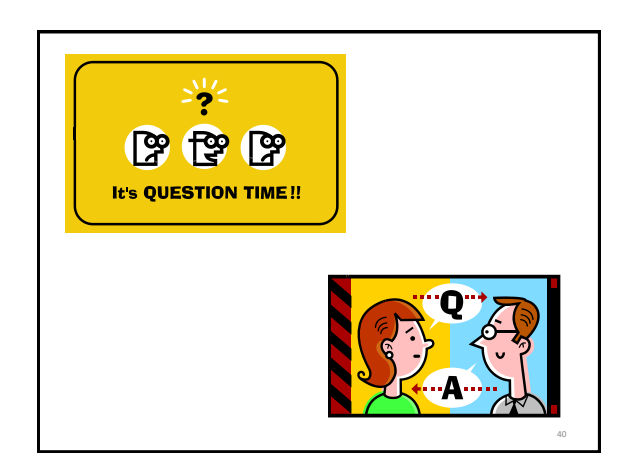

# Resources

 Copyright Clearance Center - http://www.copyright.com/academic

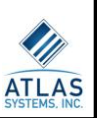

# Resources

- •Documentation and Knowledge Base -http://www.atlas-sys.com/documentation/illiad/ Newsletter -http://www.atlassys.com/products/illiad/newsletter/ •OCLC Product Pages -http://www.oclc.org/illiad, http://www.oclc.org/ill/default.htm Listserv -http://listserv.vt.edu/archives/illiad-l.html Community -http://www.atlas-sys.com/community/ ATLAS
  - •support@oclc.org

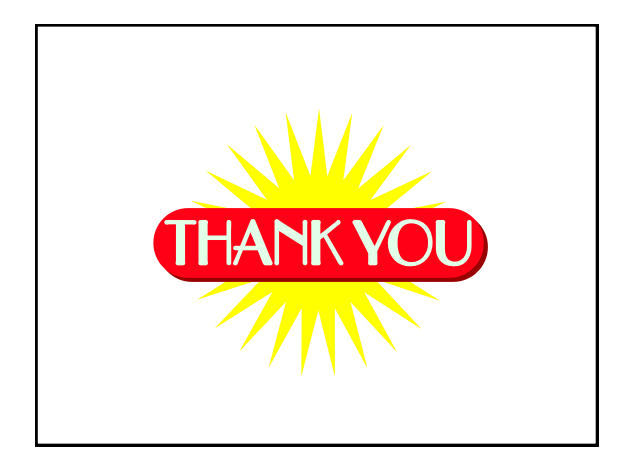

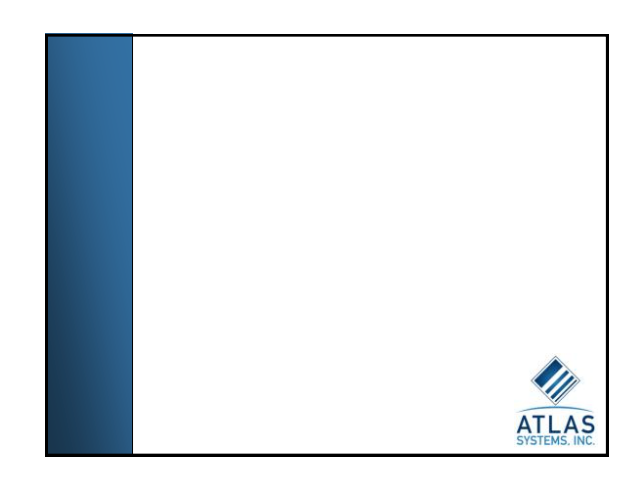